# Installation

### Adaptateur USB WiFi

Modèle A6210 bibande, USB 3.0, 802.11ac

# Contenu de l'emballage

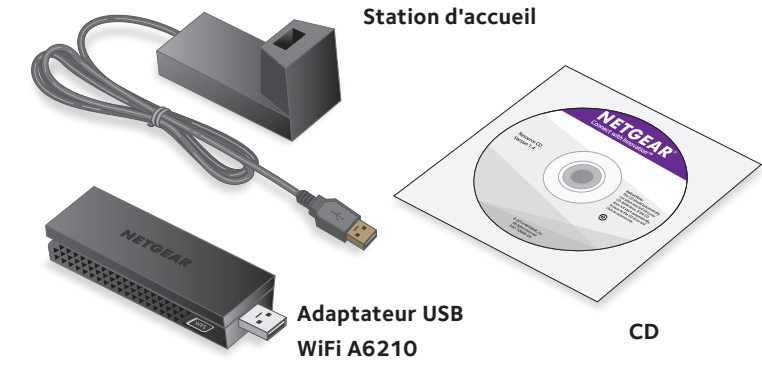

**NETGEAR** 

# Installation

1. Insérez le CD dans le lecteur de CD-ROM de votre ordinateur.

Remarque : si votre ordinateur n'est pas équipé d'un lecteur CD, téléchargez le pilote du CD de l'A6210 sur le site http://support.netgear.com. Cliquez sur le bouton **Aller** de la rubrique Support pour les particuliers, puis saisissez A6210 dans le champ de recherche.

Si l'écran du CD ne s'affiche pas, parcourez les fichiers du CD et double-cliquez sur Autorun.exe.

L'écran du CD NETGEAR s'affiche.

- 2. Cliquez sur le bouton Setup (Configuration). L'écran Software Update Check (Détection de mises à jour) s'affiche.
- 3. Installez le logiciel de configuration. Vous disposez de deux options :
  - Avec une connexion Internet. Si vous êtes connecté à Internet. cliquez sur Check for Updates (Rechercher des mises à jour). Le logiciel vérifie la présence de mises à jour, puis l'écran Update Check Complete (Recherche des mises à jour terminée) s'affiche. Cliquez sur le bouton **Continue** (Continuer). L'écran de bienvenue s'affiche.
  - Sans connexion Internet. Si vous n'êtes pas connecté à Internet, cliquez sur **Install from CD** (Installer à partir du CD). L'écran de bienvenue s'affiche.
- 4. Pour accepter les termes de la licence, sélectionnez l agree (J'accepte), puis cliquez sur **Next** (Suivant).

Un message vous invite à patienter pendant l'installation du logiciel. Au bout de quelques instants, NETGEAR genie vous invite à insérer votre adaptateur.

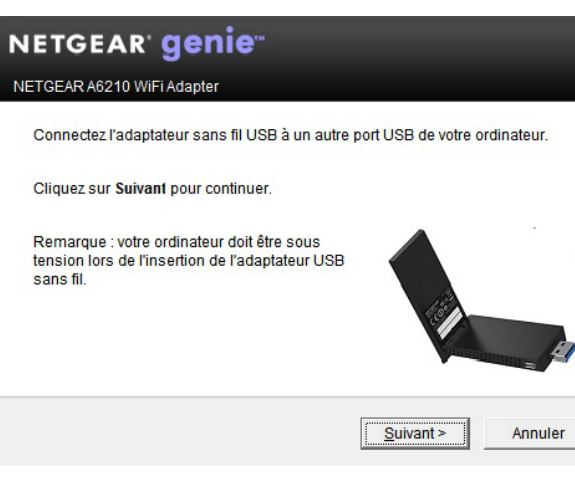

- ordinateur

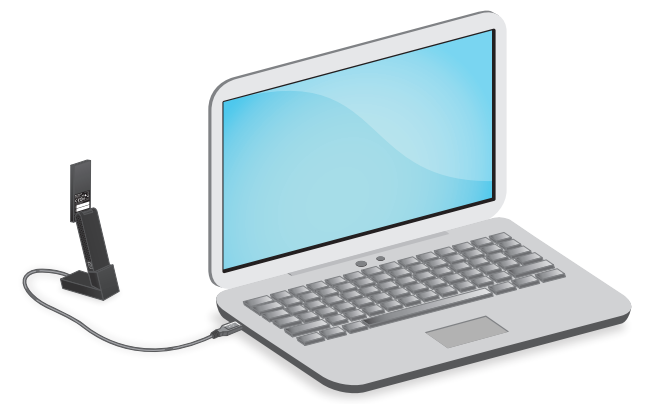

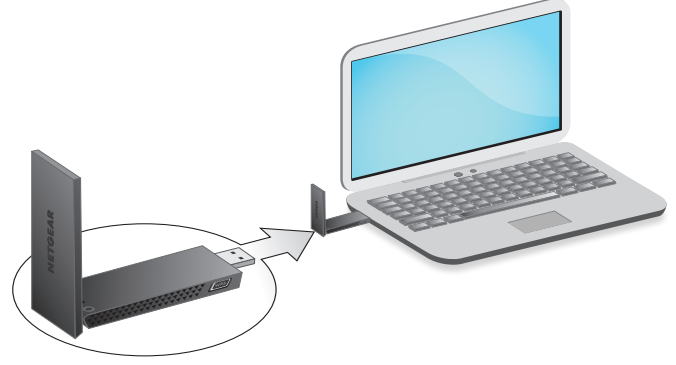

5. Installez l'adaptateur avec ou sans la station d'accueil :

• Pour utiliser la station d'accueil de l'adaptateur, insérez l'adaptateur dans la station d'accueil, puis connectez le câble USB au port USB de votre

Remarque : lorsque l'adaptateur est inséré dans la station d'accueil. vous pouvez le déployer au maximum pour augmenter la force du signal WiFi.

Remarque : NETGEAR vous conseille de ne pas utiliser un autre câble pour connecter l'adaptateur au port USB de votre ordinateur. Utilisez la station d'accueil avec le câble connecté fourni dans l'emballage. L'utilisation d'un autre câble USB peut affecter les performances et le bon fonctionnement de l'adaptateur.

Pour utiliser l'adaptateur sans la station d'accueil, insérez-le dans un port USB de votre ordinateur.

6. Revenez à l'écran NETGEAR genie, puis cliquez sur le bouton **Next** (Suivant). NETGEAR genie affiche la liste des réseaux sans fil présents dans votre zone.

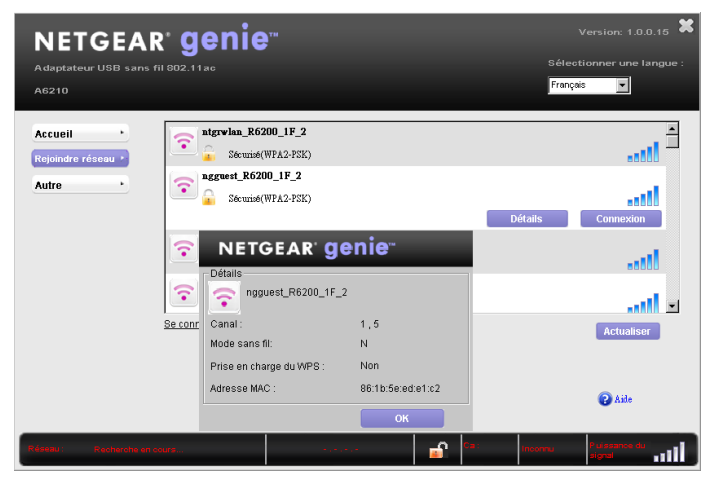

# Installation du pilote autonome

1. Insérez le CD dans le lecteur de CD-ROM de votre ordinateur.

Remarque : si votre ordinateur n'est pas équipé d'un lecteur CD, téléchargez le pilote du CD de l'A6210 sur le site http://support.netgear.com. Cliquez sur le bouton **Aller** de la rubrique Support pour les particuliers, puis saisissez A6210 dans le champ de recherche.

Si l'écran du CD ne s'affiche pas, parcourez les fichiers du CD et double-cliquez sur Autorun.exe.

L'écran du CD NETGEAR s'affiche

2. Cliquez sur Install Windows Standalone Driver (Installer le pilote autonome Windows).

Installer le pilote autonome Windows

Le pilote s'installe sur votre ordinateur.

3. Lorsque vous y êtes invité, insérez l'adaptateur dans la station d'accueil puis connectez le câble USB à un port USB de votre ordinateur, ou bien insérez directement l'adaptateur dans l'un des ports USB de l'ordinateur.

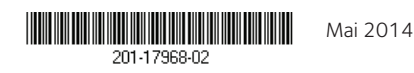

NETGEAR, Inc. 350 Fast Plumeria Drive San Jose, CA 95134, Etats-Unis Remarque : NETGEAR vous conseille de ne pas utiliser un autre câble pour connecter l'adaptateur au port USB de votre ordinateur. Utilisez la station d'accueil avec le câble connecté fourni dans l'emballage. L'utilisation d'un autre câble USB peut affecter les performances et le bon fonctionnement de l'adaptateur.

# Connexion à un réseau sans fil

Vous pouvez vous connecter à un réseau sans fil à partir de NETGEAR genie. Vous pouvez également utiliser la fonctionnalité WPS (Wi-Fi Protected Setup) si votre routeur sans fil est compatible.

### Connexion à un réseau avec Netgear genie

- 1. Dans l'écran NETGEAR genie, cliquez sur le bouton Join a Network (Se connecter à un réseau).
- 2. Sélectionnez le réseau sans fil.
- Cliquez sur le bouton **Connect** (Se connecter)
- 4. Si le réseau est sécurisé, saisissez le mot de passe ou la clé réseau.

L'adaptateur se connecte au réseau (l'opération peut prendre plusieurs minutes). Vos paramètres sont enregistrés dans un profil.

### Connexion à un réseau via WPS

1. Appuyez sur le bouton **WPS** situé sur l'adaptateur et maintenez-le enfoncé pendant deux secondes.

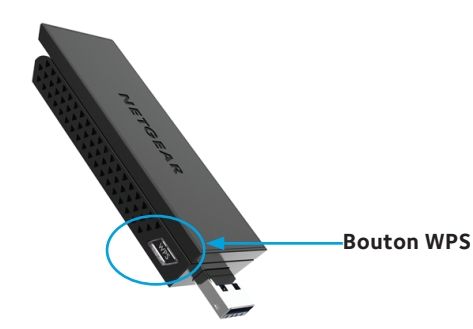

2. Dans un délai de deux minutes, appuyez sur le bouton **WPS** situé sur votre routeur ou passerelle sans fil.

L'adaptateur se connecte au réseau (l'opération peut prendre plusieurs minutes). Vos paramètres sont enregistrés dans un profil.

Lorsque vous installez votre adaptateur, l'icône NETGEAR genie s'affiche dans la zone de notification Windows et sur le bureau. Double-cliquez sur cette icône pour ouvrir NETGEAR genie et apporter des modifications ou établir une connexion vers un autre réseau sans fil. La couleur de l'icône indique le niveau de puissance de votre connexion sans fil :

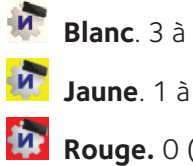

Si vous retirez l'adaptateur, NETGEAR genie n'est pas disponible et l'icône ne s'affiche pas. Elle s'affiche à nouveau lorsque vous réinsérez l'adaptateur.

# Assistance

produit.

Pour consulter la déclaration de conformité UE complète, rendez-vous à l'adresse http://support.netgear.com/app/answers/detail/a id/11621/. Pour obtenir les informations relatives à la conformité légale, rendez-vous sur : http://www.netgear.com/about/regulatory/. Avant de brancher l'alimentation, reportez-vous au document de conformité légale.

Pour une utilisation en intérieur uniquement. En vente dans tous les états membres de l'UE, les états de l'AELE et la Suisse.

NETGEAR, le logo NETGEAR et Connect with Innovation sont des marques commerciales et/ou des marques déposées de NETGEAR. Inc. et/ou des filiales de NETGEAR aux Etats-Unis et/ou dans d'autres pays. Les informations sont sujettes à changement sans préavis. © NETGEAR, Inc. Tous droits réservés.

# Vérification de l'état de la connexion

- Blanc. 3 à 5 barres (bonne connexion)
- Jaune. 1 à 2 barres (connexion faible)
- **Rouge.** 0 (zéro) barre (aucune connexion)

Nous vous remercions pour l'achat de ce produit NETGEAR.

Après l'installation de votre appareil, notez le numéro de série inscrit sur l'étiquette. Il vous sera nécessaire pour enregistrer votre produit à l'adresse https://my.netgear.com. Vous devez enregistrer votre produit avant de pouvoir utiliser l'assistance téléphonique de NETGEAR. NETGEAR vous recommande d'enregistrer votre produit sur le site Web de NETGEAR.

Pour obtenir des mises à jour de produits et accéder au support Web, rendez-vous à l'adresse http://support.netgear.com. NETGEAR vous recommande d'utiliser uniquement les ressources d'assistance officielles de NETGEAR. Vous pouvez télécharger le manuel de l'utilisateur en ligne à l'adresse http://downloadcenter.netgear.com ou via un lien dans l'interface utilisateur du